## Stone Find

A button was added to make finding items by stone easier. To use:

1. Click Inventory > Stones > Find. The Stones Find window will appear.

| Stones F    | ind                                       |                  |        |                             |           |    |        |        |
|-------------|-------------------------------------------|------------------|--------|-----------------------------|-----------|----|--------|--------|
| General     | Type & Status                             | Item Details     | Stones | Scan Data                   | Option    | ns |        |        |
| N<br>I      | Type<br>Min<br>Neight<br>Length<br>Width  | Max              |        |                             |           |    |        |        |
| Match       | Depth                                     | im               |        | nanize Resu                 | tina Liet |    |        | Vrni 0 |
| Pri Pri Ant | mary Stone On<br>mary Or Secon<br>y Stone | ly<br>dary Stone |        | ) One Item F<br>) One Stone | Per Roy   | N  |        |        |
| Prese       | ts                                        |                  |        |                             |           | ок | Cancel |        |

- 2. Use the **Type** drop-down to search by a specific stone or leave blank for all stones.
- 3. The **Weight**, **Length**, **Width**, and **Depth** fields allow you to filter stone results by dimension. Additional options, such as **Shape**, **Clarity**, **Color**, etc will only appear when you specify a stone type.
- 4. Use the **Match Stones by Position** selector to choose whether to search only primary stone, primary and secondary, or all stones on an item.
- 5. Specify desired criteria and click **OK.** A list of matching stones will appear. This list displays one stone per row, so if an item as multiple stones it will appear multiple times.

| Item #        | Old # | Stone # | Stone | Shape | Weight | Clarity | Color   | Length | Width | Depth | Report # | Retail     | Current    | Status | Status Da |
|---------------|-------|---------|-------|-------|--------|---------|---------|--------|-------|-------|----------|------------|------------|--------|-----------|
| 001-100-04220 |       | 1       | DI    | RD    | 0.75   | SI1     | G/H     |        |       |       |          | \$3,899.00 | \$3,899.00 |        | 10/5/2016 |
| 001-100-04220 |       | 2       | DI    | RD    | 1      | SI1     | G/H     |        |       |       |          | \$3,899.00 | \$3,899.00 | 1      | 10/5/2016 |
| 001-100-05201 |       | 1       | DI    | RD    | 0.8    | SI1     | G/H     |        |       |       |          | \$4,950.00 | \$4,950.00 | 1      | 1/23/2017 |
| 001-100-05201 |       | 2       | DI    | RD    | 0.36   | SI1     | G       |        |       |       |          | \$4,950.00 | \$4,950.00 | 1      | 1/23/2017 |
| 001-100-05204 |       | 1       | DI    | RD    | 0.82   | SI1     | G/H     |        |       |       |          | \$3,540.00 | \$3,540.00 |        | 2/18/2017 |
| 001-100-05204 |       | 2       | DI    | RD    | 0.74   | SI1     | G/H     |        |       |       |          | \$3,540.00 | \$3,540.00 | 1      | 2/18/2017 |
| 001-100-05205 |       | 1       | DI    | RD    | 0.82   | SI1     | G/H     |        |       |       |          | \$3,540.00 | \$3,540.00 | 1      | 2/18/2017 |
| 001-100-05205 |       | 2       | DI    | RD    | 0.74   | SI1     | G/H     |        |       |       |          | \$3,540.00 | \$3,540.00 | 1      | 2/18/2017 |
| 001-110-00187 |       | 1       | DI    | S     | 1.5    | VS1     | F/G     |        |       |       |          | \$3,995.00 | \$3,995.00 | 1      | 9/30/2015 |
| 001-110-00203 |       | 1       | DI    | RD    | 1.25   | SI1     | F/G     |        |       |       |          | \$3,990.00 | \$3,990.00 | 1      | 9/26/2016 |
| 001-120-02744 |       | 1       | DI    | RD    | 0.5    | SI1     | G/H     |        |       |       |          | \$3,499.00 | \$3,499.00 | 1      | 6/10/2015 |
| 001-120-02784 |       | 1       | DI    | RD    | 0.4    | SI1     | G/H     |        |       |       |          | \$2,999.00 | \$2,999.00 | 1      | 8/24/2015 |
| 001-120-03177 |       | 1       | DI    | RD    | 0.6    | SI1     | G/H     |        |       |       |          | \$4,900.00 | \$4,900.00 | 1      | 2/18/2017 |
| 001-130-00557 |       | 1       | DI    | RD    | 1.2    | SI1     | F/G     |        |       |       |          | \$3,990.00 | \$3,990.00 | 1      | 5/16/2016 |
| 001-150-04964 |       | 1       | DI    | RD    | 1.6    | SI2     | F/G     |        |       |       |          | \$2,699.00 | \$2,699.00 | 1      | 6/24/2015 |
| 001-150-05635 |       | 1       | DI    | RD    | 1.6    | SI2     | н       |        |       |       |          | \$8,750.00 | \$8,750.00 | 1      | 1/23/2017 |
| 001-150-05635 |       | 2       | DI    | RD    | 0.48   | SI2     | н       |        |       |       |          | \$8,750.00 | \$8,750.00 | 1      | 1/23/2017 |
| 001-160-03790 |       | 1       | DI    | RD    | 1.2    | SI1     | F/G     |        |       |       |          | \$2,945.00 | \$2,945.00 | 1      | 9/21/2015 |
| <             |       |         |       |       |        |         |         |        |       |       |          |            |            |        | >         |
| Presets       | Edit  |         | Add   | D     | elete  | Supe    | ervisor |        |       |       |          |            | Print Li   | iet    | Cancel    |

6. You can reorder this list by clicking on any of the column headings. For example, clicking on **Weight** will sort this list by stone weight.

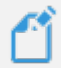

**NOTE:** This functionality was always available via Items Find by utilizing the Stones tab. The Find Stones button simply loads the preferred settings to display items by stone.